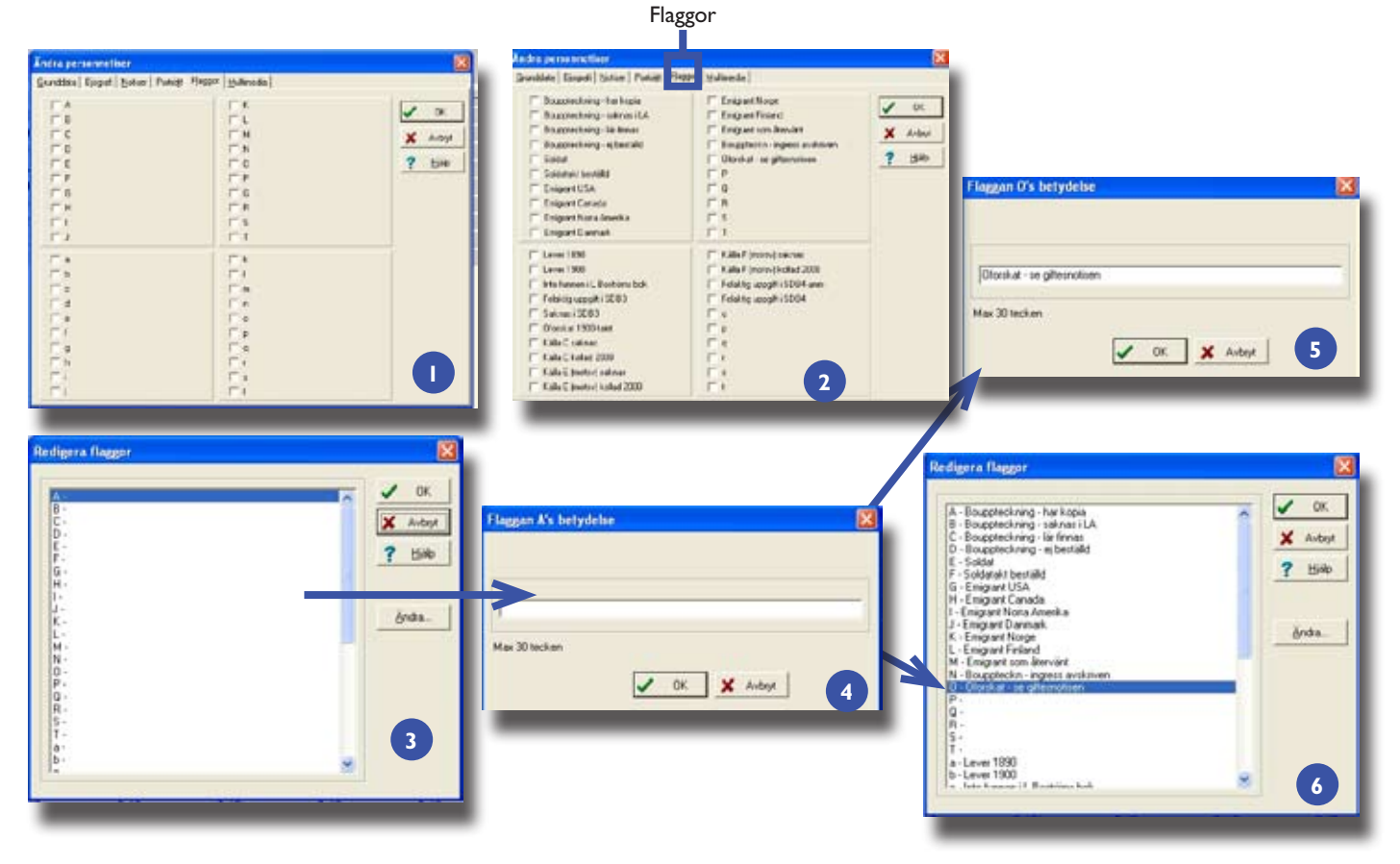

# Använd flaggor som hjälpmedel

DISGEN är inte bara till för att registrera namn och rena data för personer du forskar om, och källorna till dessa uppgifter. Programmet kan även vara ett stöd i din släktforskning. Idigare artiklar har beskrivit möjligheterna att söka i de olika notiser du kan lägga upp för personerna du matar in (se artikel 11, i Diskulogen nr 71, och artikel 18 i Diskulogen nr 77). Men du kan också med hjälp av en flagga göra ytterligare typer av indelningar i databasen än de mer traditionella möjligheterna som notiserna ger dig. Du får då också fler sökmöjligheter. Flaggorna återfinner du på en av flikarna i dialogen *Ändra personnotiser* [1]. De är totalt 40 till antalet, och benämns A–T respektive a–t tills du väljer att döpa dem till något annat.

### Flaggor som komihåglapp

Flaggorna beskrivs i manualen för DIS-GEN (version 2001–2005) på sidan 26-27. Där anges som exempel på användningsområden för en flagga att representera en viss ärftlig sjukdom, en särskild egenskap eller en boendemiljö. Ett annat exempel användes i artikel 26 i Diskulogen nr 82 (sidorna 33-35), där flaggan kompletterar *Oforskat*-notisen. För egen del har jag upptäckt att det är nyttigt att, i form av en flagga, skriva in i mitt program när jag har kopia på bouppteckningen efter en person, eller att jag har sökt/beställt men det inte har funnits någon bouppteckning. Det har nämligen hänt mer än en gång att jag beställt en bouppteckning flera gånger för samma person, så det är bra att notera det någonstans och gärna lätt sökbart. Jag har fastnat för att använda flaggorna till det, i stället för kanske en notis eller fotnot.

### Sökbara flaggor

En fördel med flaggorna är att de är enkelt sökbara, med funktionen *Sök personer* i Sök-menyn. Du kan vid sökningen kombinera en eller flera flaggor såväl med varandra, som med andra sökvillkor som tid, geografi, namn eller kön.

# lär dig mer om disgen 8, del 28

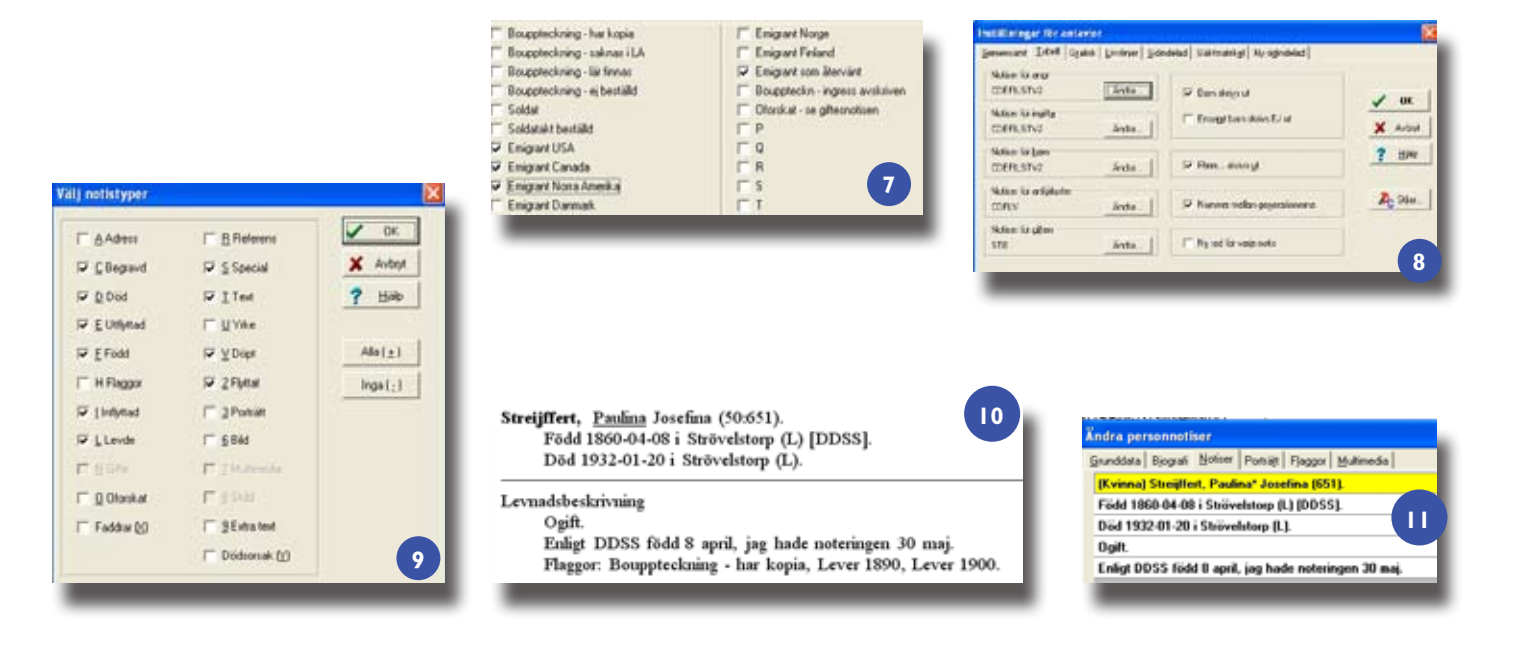

Du kan alltså använda sökfunktionens alla finesser som beskrivs i den artikel jag inledningsvis nämnde, i Diskulogen nr 71 (du hittar den på internet, se föregående artikel). Glöm bara inte bort att mellan sökningarna använda knappen *Nollställ allt*, som tar bort dina tidigare sökvillkor och kombinationer. Knappen nollställer däremot inte dina uppgifter i DISGEN-databasen, så det är helt riskfritt att använda den.

## Döpta flaggor

Jag använder som sagt flaggorna som hjälpmedel i min forskning och har därför döpt många av dem. För närvarande ser min förteckning över flaggor ut som på bild 2 [2]. Däremot har jag inte systematiskt använt de namngivna flaggorna för alla personer i min databas, bl.a. eftersom flaggorna har växt fram efterhand som jag använt DISGEN. Jag kompletterar personnotiserna med flaggor allteftersom jag finner behov för det. Jag har valt att ha många generella flaggor, t.ex. för att kunna söka upp personer i den s.k. folkräkningen 1890 eller 1900, men det innebär inte att jag anser mig behöva ange de flaggorna för samtliga som jag vet levde de årtalen. Det är alltså inte säkert att jag i min databas kommer att ange alla relevanta flaggor för en person. Med detta vill jag säga – låt inte det faktum att något verkar oöverstigligt att genomföra för hela databasen hindra dig från att börja använda det för några personer i din databas.

## Kontinuerlig redigering

Du redigerar flaggorna, efterhand som du hittar en användning för dem, genom att välja funktionen *Flaggor* i menyn *Redigera*. I dialogrutan [3] klickar du på knappen  $\ddot{A}n\partial ra$  och får upp en ny dialogruta [4] som ger dig möjligheten att döpa flaggan [5 och 6]. När jag söker i min databas kombinerar jag ofta olika flaggor. På så sätt kan jag t.ex. söka fram mina återvändande emigranter från ett eller flera länder [7].

## Utskrifter

När det gäller utskrifter kan du bara välja att skriva ut samtliga flaggor eller inte någon alls. Du väljer detta i menyn *Inställning* och funktionerna för antavlor/ stamtavlor/ansedel [8 och 9], beroende på vilket som är aktuellt. I en ansedel kommer flaggornas text under levnadsbeskrivning [10] liksom notiserna, även om uppgifterna i dialogrutan Ändra personnotiser ligger på olika flikar [11].

Jag hoppas att du med denna korta artikel upptäckt ett nytt verktyg i DIS-GEN som hjälper dig att systematisera de uppgifter du har och som ger dig ett stöd i din vidare forskning! **?**